# Wilkommen

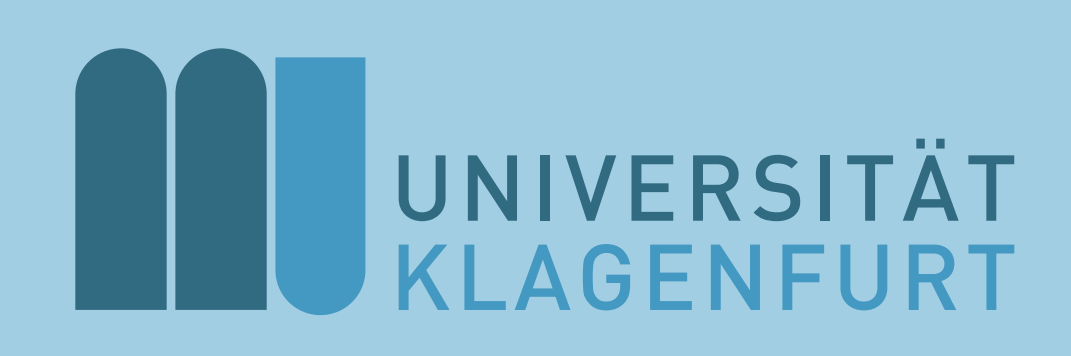

 $\overline{}$ AAU Classroom 

Link zum vollständigen Artikel: https://intranet.aau.at/x/lAB-IQ

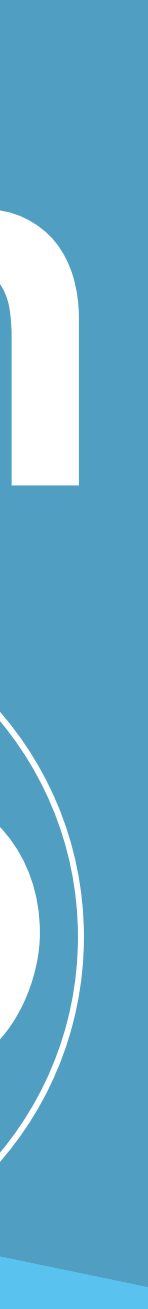

# CHECKLISTE UND PROBLEMBEHEBUNGEN

Beachten Sie bitte folgende Punkte, um einen möglichst reibungslosen Ablauf zu gewährleisten.

- **Browser aktuell halten:** Verwenden Sie bitte nur aktualisierte Browser, es kann sonst zu Problemen bei der Verbindung führen.
- Alle Teilnehmer zu Beginn stummschalten: Schalten Sie zu Beginn alle  $\triangleright$ Teilnehmer stumm, um ein großes akustisches Durcheinander zu verhindern.
- Probleme bei der Freigabe des Mikrofons: Sollte es bei der Freigabe  $\triangleright$ des Mikrofons Probleme geben, aktualisieren Sie bitte die Seite (neu laden).

#### **VIDEO UND AUDIO ADMINISTRIEREN**

Sie haben in einer Besprechung die Möglichkeit, das Mikrofon und die Video Funktion von sich selber, aber auch von den Teilnehmer\*innen zu administrieren.

# Eigene Geräte verwalten

Wenn Sie für sich selber das Mikrofon den Ton generell, oder die Kamera aktivieren oder Pausieren möchten, wählen Sie die dementsprechenden Symbole im Hauptfenster.

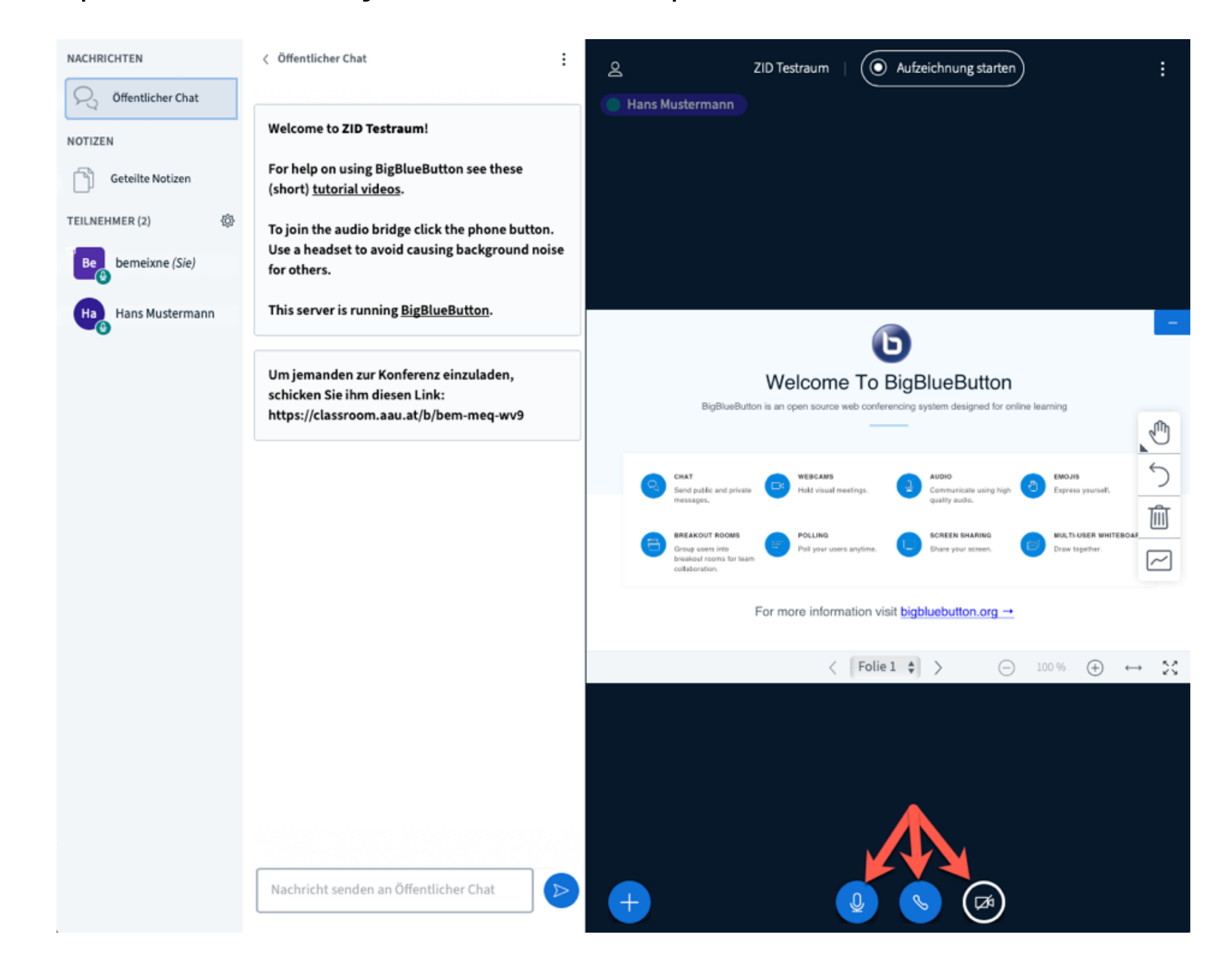

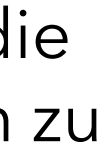

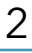

# Alle Teilnehmer\*innen verwalten

Um alle Teilnehmer\*innen gleichzeitig z.B. stumm oder wieder aktiv zu schalten, klicken Sie in der Teilnehmerliste auf das Zahnrad und wählen eine der angeführten Optionen.

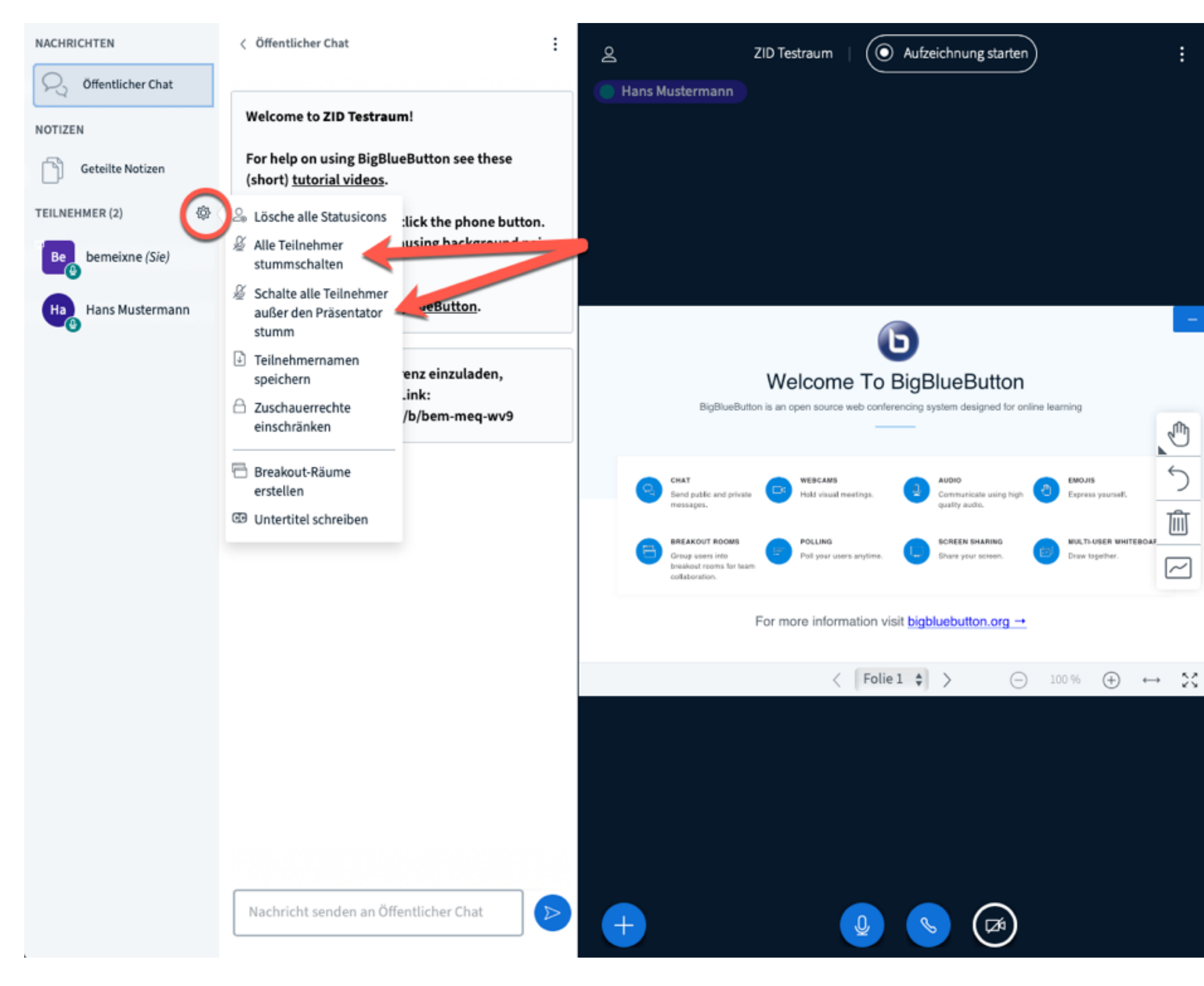

# Einzelne Teilnehmer\*innen verwalten

Wenn Sie eine einzelne Person verwalten möchten, so klicken Sie einfach auf diesen und wählen "Teilnehmer stummschalten".

| NACHRICHTEN        | < Öffentlicher Chat                                                                                                    | 2 ZID Testraum   O Aufzeichnung starten                                                                                                    |
|--------------------|----------------------------------------------------------------------------------------------------|----------------------------------------------------------------------------------------------------|
| Offentlicher Chat  | Welcome to ZID Testraum!                                                                                                    |                                                                                                    |
| Geteilte Notizen   | For help on using BigBlueButton see these (short) <u>tutorial videos</u> .                                                                                                    |                                                                                                    |
| TEILNEHMER (2)     | To join the audio bridge click the phone button.<br>Use a headset to avoid causing background noise<br>for others.                                                             |                                                                                                    |
| Ha Hans Nustermann | <ul> <li>Privaten Chat starten</li> <li>Teilnehmer<br/>stummschalten</li> <li>Zum Präsentator machen</li> <li>Zum Moderator befördern</li> <li>Teilnehmer entformen</li> </ul> | <b>Welcome To BigBlueButton</b><br>BigBlueButton is an open source web conferencing system designed for online learning                                                |
|                    |                                                                                                    | CHAT<br>Send public and private C Hold visual meetings.                                                                                                    |
|                    |                                                                                                    | BREAKOUT ROOMS<br>Group users into<br>breakout rooms for team<br>collaboration.  POLLING POLLING Poll your users anytime.  Screen sharing Share your screen.  Draw tog |
|                    |                                                                                                    | For more information visit bigbluebutton.org →                                                                                                    |
|                    |                                                                                                    | < Folie 1 \$ >                                                                                                    |
|                    |                                                                                                    |                                                                                                    |
|                    |                                                                                                    |                                                                                                    |
|                    |                                                                                                    |                                                                                                    |
|                    | Nachricht senden an Öffentlicher Chat                                                                                                    | $+ \qquad \bigcirc \bigtriangledown \bigcirc \bigcirc$                                                                                                    |

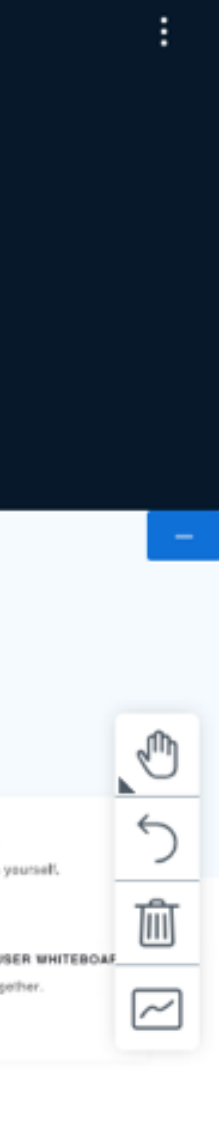

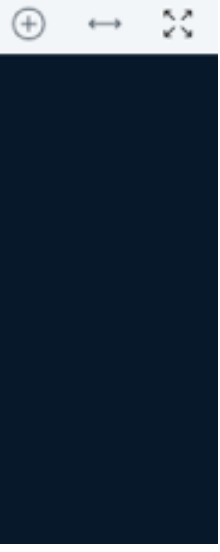

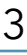

# **PRÄSENTATIONEN ODER PDFS EINBLENDEN**

Um eigene Inhalte zu teilen bzw. zu präsentieren, klicken Sie im Hauptfenster auf das blaue + und wählen die gewünschte Option.

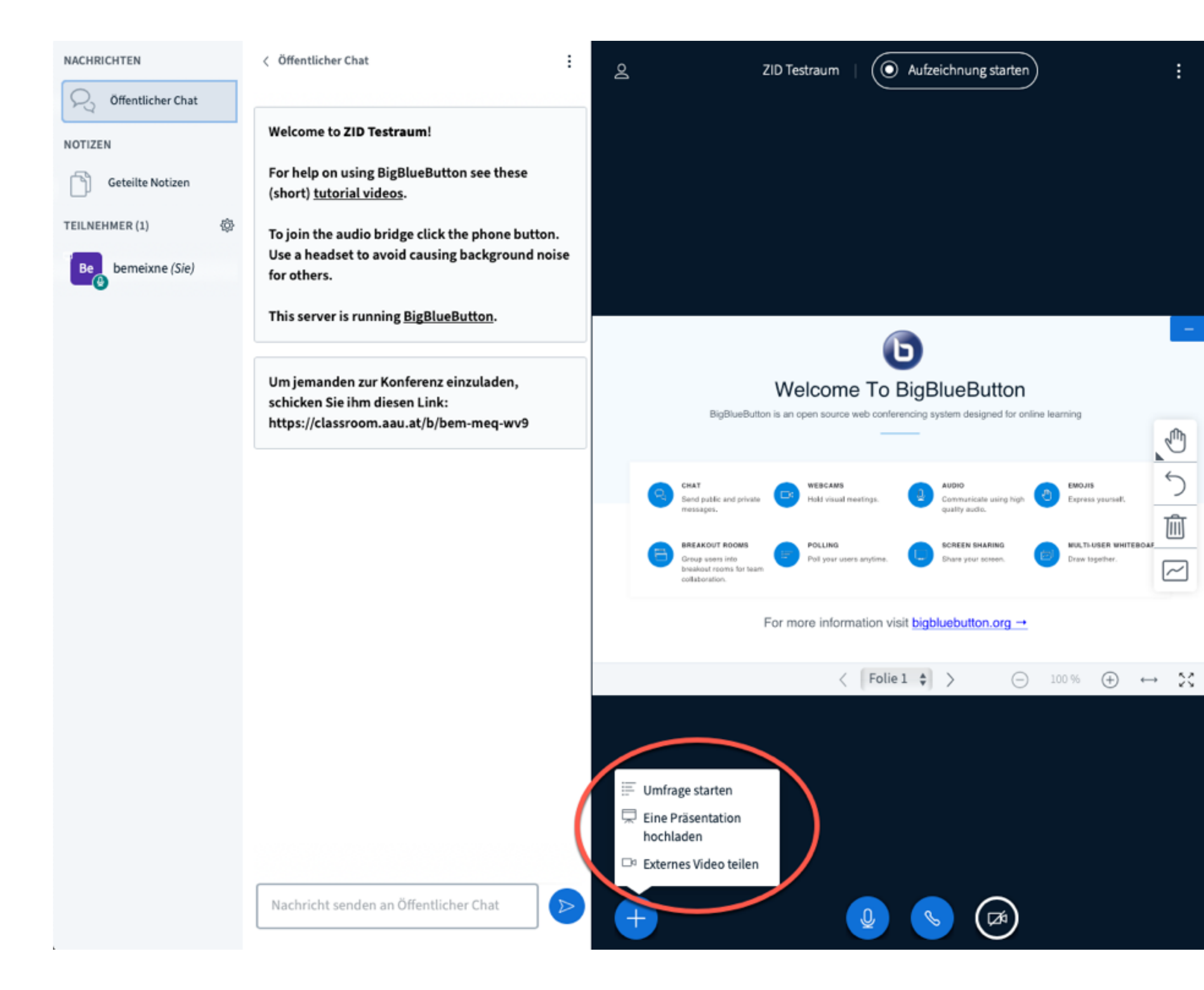

# **AUFZEICHNUNGEN**

Sie können eine Besprechung jederzeit aufzeichnen, pausieren und nachträglich für Teilnehmer\*innen zugänglich machen.

# Aufzeichung starten

Um die Aufzeichnung zu starten, klicken Sie bitte oben auf den dementsprechenden Button. Über diesen kann dann die Aufzeichnung wieder Pausiert werden.

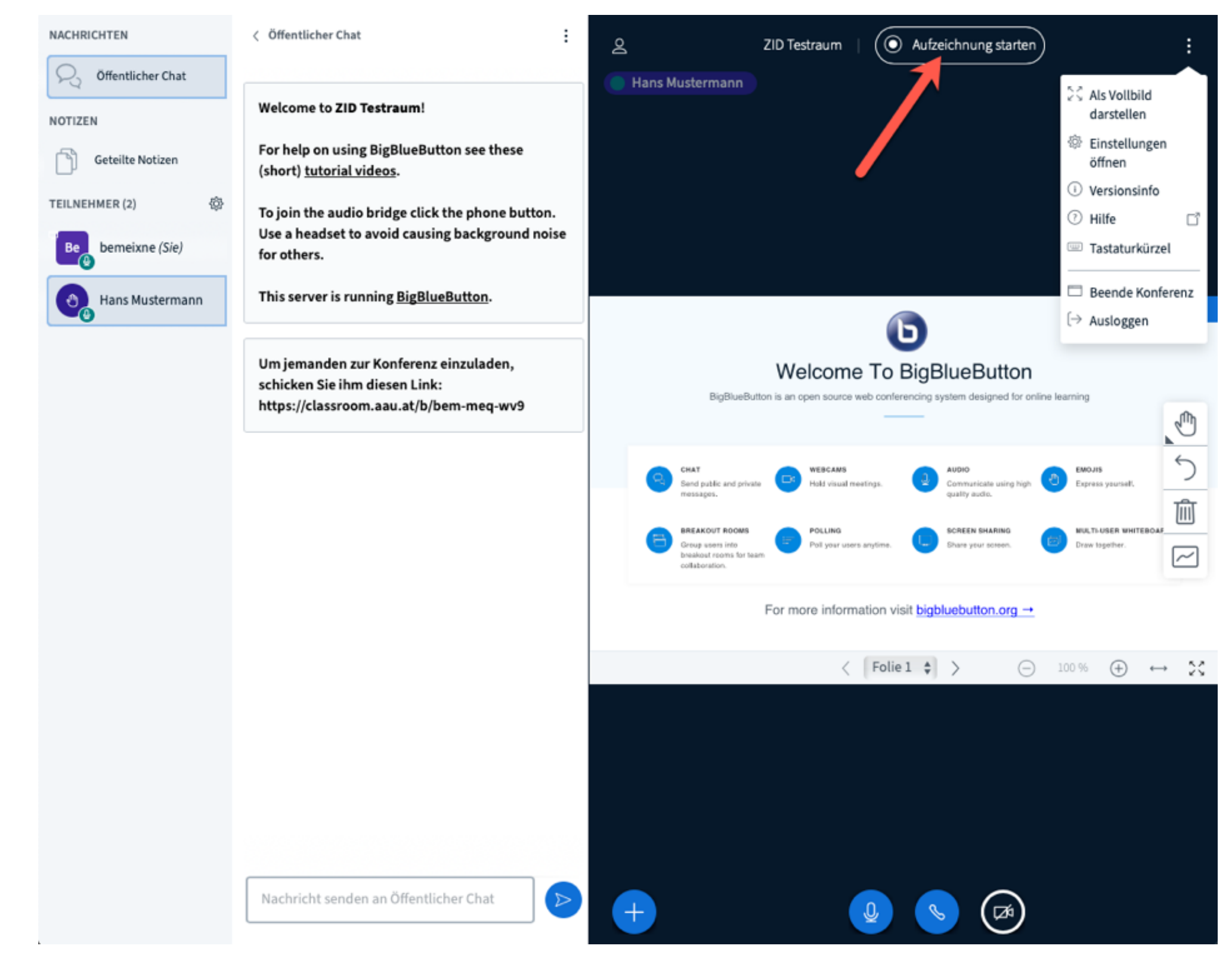

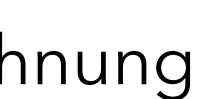

#### Aufzeichnungen verwalten

Auf der Startseite können Sie dann die aufgezeichneten Sitzungen bzw. Besprechungen verwalten. Klicken Sie dafür auf den gewünschten Raum, um die dort stattgefunden und aufgezeichneten Besprechungen aufzulisten. (Es kann ein paar Stunden dauern, bis die Aufzeichnungen erscheinen ... bitte um etwas Geduld.)

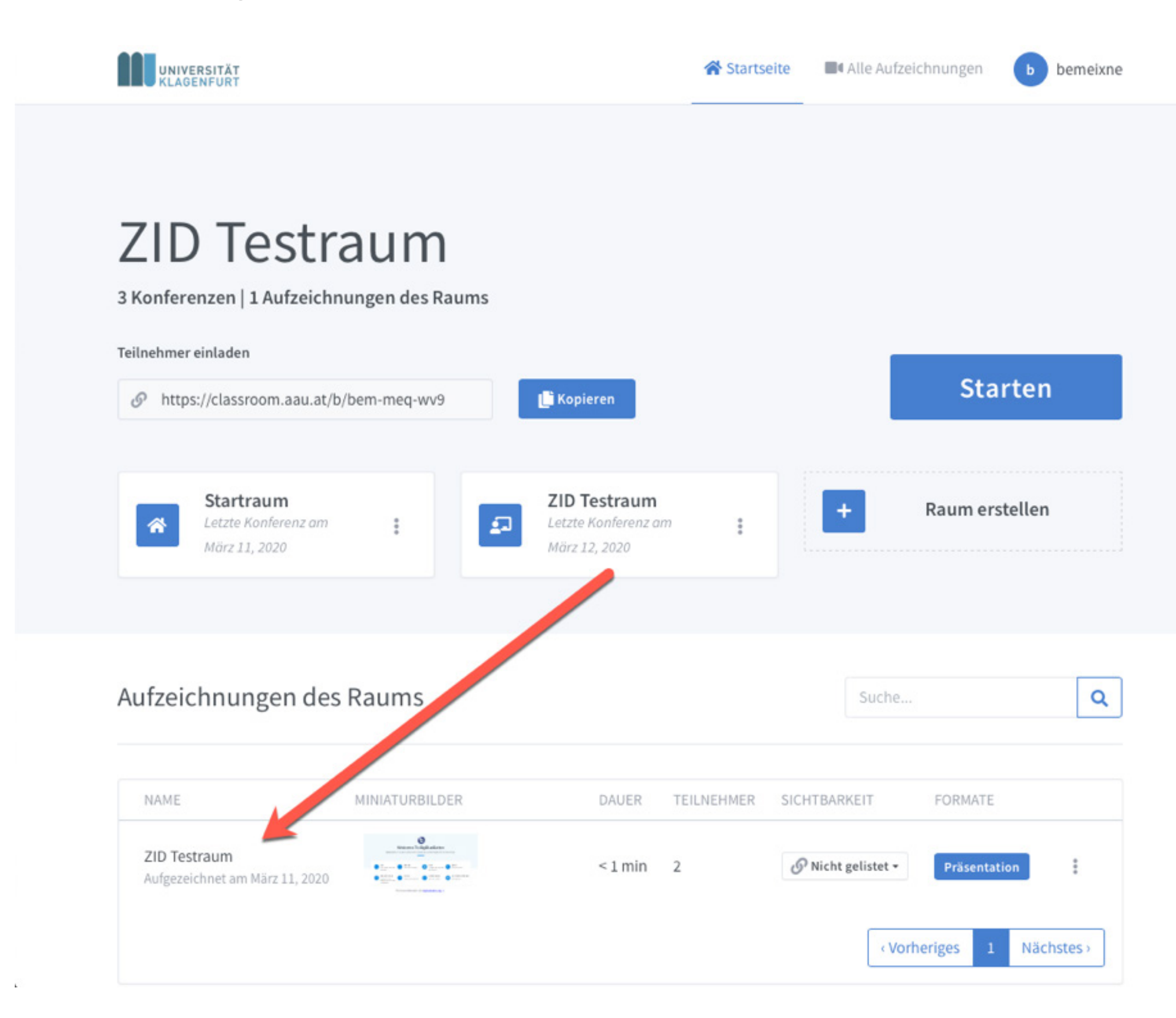

# Veröffentlichen

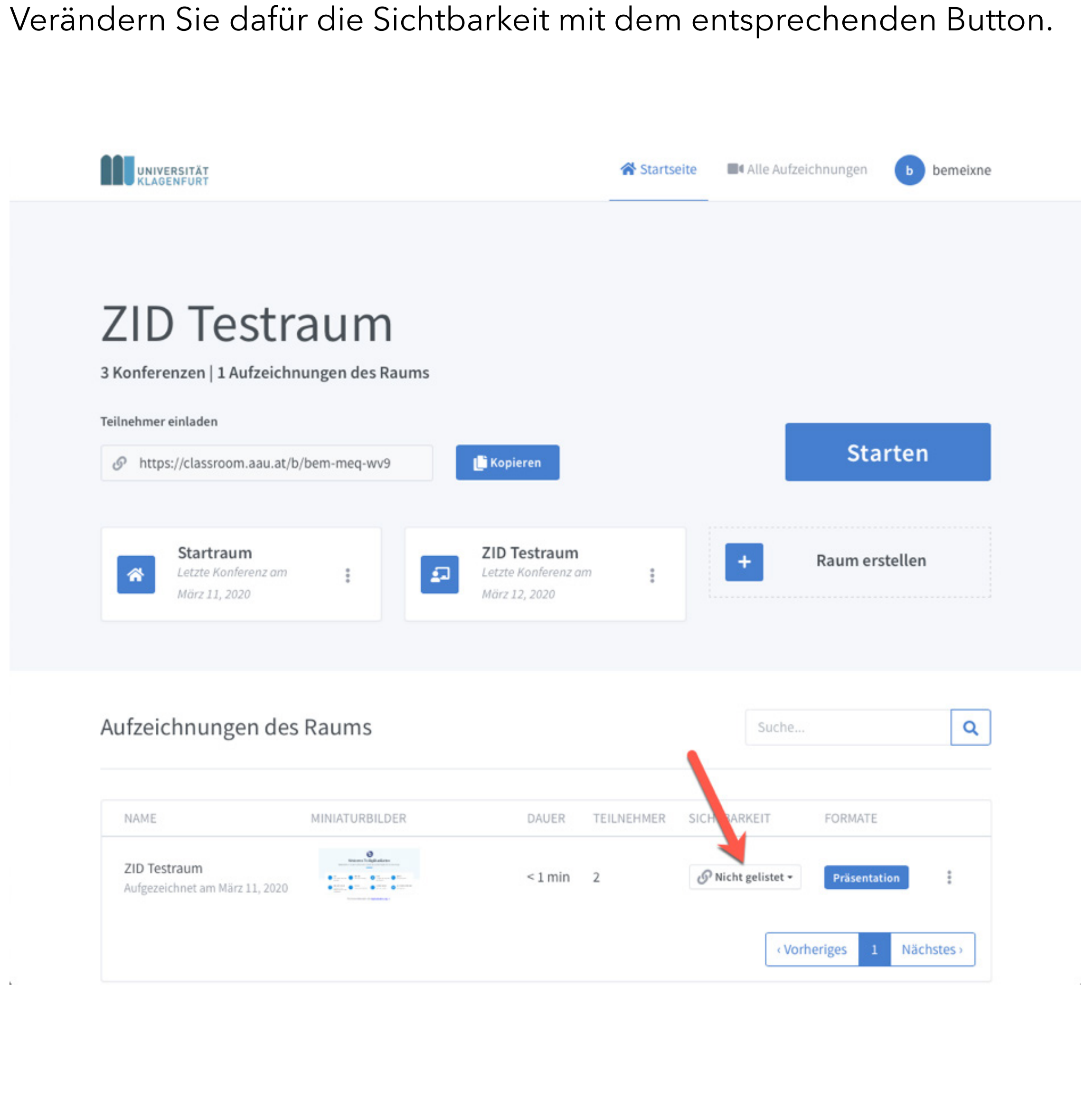

# Löschen oder Aufzeichnung versenden

Wenn Sie eine Aufzeichnung löschen oder via E-Mail versenden wollen, wählen Sie bei der gewünschten Präsentation die Optionen (3 Punkte).

| ZID Testra                           | um                                                                                                    |                                      |             |                                                            |
|--------------------------------------|----------------------------------------------------------------------------------------------------|--------------------------------------|-------------|------------------------------------------------------------|
| 3 Konferenzen   3 Aufzeichnung       | en des Raums                                                                                                    |                                      |             |                                                            |
| Teilnehmer einladen                  |                                                                                                    |                                      |             |                                                            |
| https://classroom.aau.at/b/ben       | n-meq-wv9                                                                                                    | 🕒 Kopieren                           |             | Starter                                                    |
| Startraum                            |                                                                                                    | ZID Tectroum                         |             |                                                            |
| Letzte Konferenz am<br>März 11, 2020 | : 5                                                                                                    | Letzte Konferenz am<br>März 12, 2020 | :           | + Raum ersteller                                           |
|                                      |                                                                                                    |                                      |             |                                                            |
|                                      |                                                                                                    |                                      |             |                                                            |
| Aufzeichnungen des Ra                | ums                                                                                                    |                                      |             | Suche                                                      |
| NAME                                 | NIATURBILDER                                                                                                    | DAUER T                              | EILNEHMER S | ICHTBARKEIT FORMATE                                        |
| 7ID Testraum                         | energi lagi akro                                                                                                    | and an I                             |             |                                                            |
| Aufgezeichnet am März 12, 2020       | Tarren         Tarren         Tarren         Tarren           Martin         Tarren         Tarren         Tarren           Martin         Tarren         Tarren         Tarren | <1min 1                              |             | ⑦ Nicht gelistet ▼ Präsentation ☑ Aufzeichnungslink per Er |
|                                      |                                                                                                    |                                      |             | Bann per er                                                |

#### **BESPRECHUNG BEENDEN**

Wenn Sie die Besprechung beenden möchten, klicken Sie am rechten oberen Rand auf die Optionen (3 Punkte), und schließen diese mit "Beende Konferenz".

| NACHRICHTEN         | < Öffentlicher Chat                                                                                              | ZID Testraum   O Aufzeichnung starten                                                                                                    |
|---------------------|----------------------------------------------------------------------------------------------------|----------------------------------------------------------------------------------------------------|
| ○ Öffentlicher Chat |                                                                                                    | Hans Mustermann                                                                                                    |
| NOTIZEN             | Welcome to ZID Testraum!                                                                                         | dar                                                                                                    |
| Geteilte Notizen    | For help on using BigBlueButton see these (short) <u>tutorial videos</u> .                                       | Eins<br>öffr                                                                                                    |
| TEILNEHMER (2)      | To join the audio bridge click the phone button.                                                                 | ① Vers                                                                                                    |
| Be bemeixne (Sie)   | Use a headset to avoid causing background noise for others.                                                      | Tas                                                                                                    |
| (a) Hans Mustermann | This server is running BigBlueButton.                                                                            | Bee                                                                                                    |
| <b>_</b>            |                                                                                                    | 〔→ Aus                                                                                                    |
|                     | Um jemanden zur Konferenz einzuladen,<br>schicken Sie ihm diesen Link:<br>https://classroom.aau.at/b/bem-meq-wv9 | Welcome To BigBlueButton<br>BigBlueButton is an open source web conferencing system designed for online learning                                                               |
|                     |                                                                                                    | CHAT<br>Send public and private<br>messages.                                                                                                    |
|                     |                                                                                                    | BREAKOUT ROOMS<br>Group users into<br>breakout rooms for team<br>collaboration.  Poll your users anytime.  Screen SHARING<br>Share your screen.  Share your screen.  Draw toge |
|                     |                                                                                                    | For more information visit bigbluebutton.org →                                                                                                    |
|                     |                                                                                                    | < Folie 1                                                                                                    |
|                     |                                                                                                    |                                                                                                    |
|                     | Nachricht senden an Öffentlicher Chat 🔊 🔊                                                                        | +                                                                                                    |
|                     |                                                                                                    |                                                                                                    |

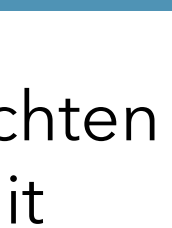

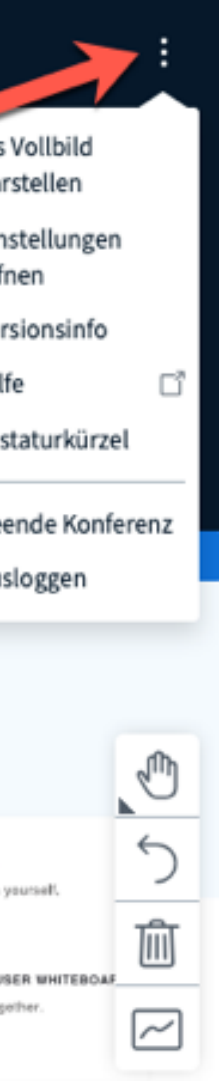

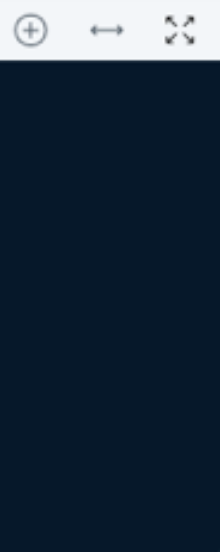

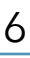

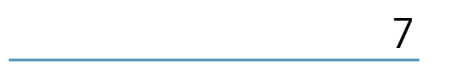

| C | 2 |
|---|---|
| С | ) |
|   |   |

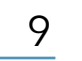

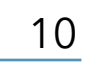

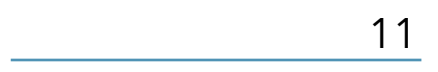

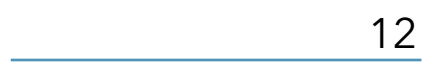

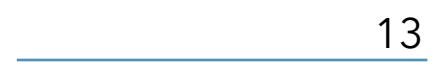

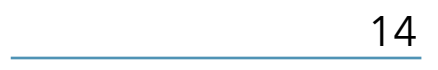

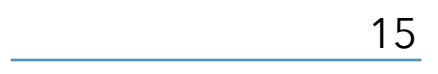

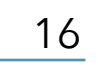

\_\_\_\_\_